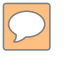

### **DEFENSE LOGISTICS AGENCY** AMERICA'S COMBAT LOGISTICS SUPPORT AGENCY

# DOD HUMANITARIAN ASSISTANCE PROGRAM

WARFIGHTER SUPPORT ENHANCEMENT

STEWARDSHIP EXCELLENCE

WORKFORCE DEVELOPMENT

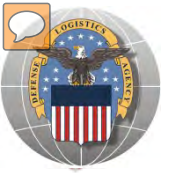

## **USING THE RTD WEB SITE**

- THIS POWERPOINT PRESENTATION IS TAILORED TO THE DOD HUMANITARIAN ASSISTANCE PROGRAM (HAP) CUSTOMERS
  - BUSINESS RULES
  - SCREENING CYCLES
  - REGISTRATION REQUIREMENTS
  - CUSTOMER RESTRICTIONS
  - HOW TO SCREEN FOR EXCESS OR SURPLUS
  - HOW TO SUBMIT AN ORDER
  - HOW TO PICK UP PROPERTY

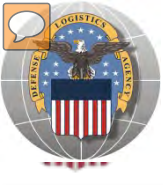

## THE CUSTOMER

- Humanitarian Assistance Program (HAP): As provided by Title 10, Section2547 of the Defense Authorization Act DRMS provides DoD excess property, as coordinated through Defense Security Cooperation Agency, Office of Humanitarian & Refugee Affairs., consisting of items of a humanitarian assistance nature, and distributed to needy third world countries.
  - DoDAACs used with HAP Fund Citation provided HQ0078, HQ0079, HQ0080, HQ0081, HQ0082, HQ0083, HQ0085, HQ0087, HQ0089

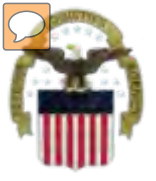

## THE CUSTOMER CON'T

- Counterpart International is similar to HAP; however, this group is responsible for arranging transportation.
   DoDAAC used: HQ0086
- HAP and Counterpart customer have screening and ordering restrictions:
  - Restrictions on ordering:
  - FSC 6505
  - Clothing NSN restrictions apply
  - F-14 NSNs
  - Other restricted items listed in the Controlled Property Rules table

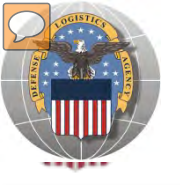

## **STANDARD BUSINESS RULES**

• RTD customers fall into the following categories:

### The first two fall under Reutilization

- Hard 'R' = DOD: US Air Force, US Army, US Marine Corps, US Navy, US Coast Guard, US Guard/Reserves, DLA, other DOD activities such as Defense Mapping, DCIS, etc.
- 2. Soft 'R' = DOD Special Programs: Civil Air Patrol, Computers for Learning, DoD Contractors, DOD Firefighters, Law Enforcement Support Office, MARS, HAP, MWRA, Senior ROTC, VA Industries, DOD Museums, and Foreign Military Sales.
- **3. Transfer** = Federal Civil Agencies (fall under GSA's control)
- **4. Donation** = State Agencies for Surplus Property (fall under GSA's control

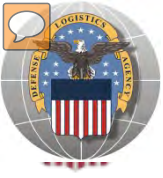

## **SCREENING CYCLES**

When requesting a property search or viewing the search results you will see the following codes which reflect screening time periods and the flow of property through the DLA Disposition Services inventory:

|               | CONUS Sites             |                                                                                                    |
|---------------|-------------------------|----------------------------------------------------------------------------------------------------|
|               | DOD                     | Items are placed in a one week Accumulation (Receipt at DLA Disposition Services sites)                                                                                                    |
| $\rightarrow$ | DOD                     | Items roll to DoD Customer Screening - 14 Days                                                                                                    |
|               | GSA                     | Items roll to General Service Administration (FEDS) - 21 days for Federal Civil Agencies and<br>Donees. DLA Disposition Services sites will honor DoD Not Mission Capable Supply Request,<br>Priority 02 - 03 requests; for all other requests the DoD customer must contact GSA and order<br>the items through GSA's FEDS. |
|               | GSA Donation Allocation | 5 Days                                                                                                    |
|               | RTD 2                   | 2 days any customer may submit requisitions                                                                                                    |
| $\rightarrow$ | DOD EXP                 | 5 to 7 days from day one for DOD and DOD Special Programs                                                                                                    |
|               | FCA/DON EXP             | 12 days following DOD Expedited Screening. This period is for Hard 'R', Federal Civil Agencies, and Donation Customers                                                                                                    |
|               | OCONUS Sites            |                                                                                                    |
|               | FEPP/FEPD               | Applies to overseas DLA Disposition Services sites not under the Xcess Xpress Rules.                                                                                                    |
|               |                         | Accumulation - One- Four weeks                                                                                                    |
|               | FEPP                    | DoD and Federal Screening simultaneously - 21 Days                                                                                                    |
|               | FEPD                    | Donation Screening - 21 Days                                                                                                    |
|               |                         | Final removal for Donees - 7 Days                                                                                                    |
|               | RTD2                    | Blue Light Period - 3 days (open to all R/T/D customers)                                                                                                    |
| $\rightarrow$ | DOD EXP                 | 5 to 7 days from day one for DOD and DOD Special Programs                                                                                                    |
| F             | FCA/DON EXP             | 12 days following DOD Expedited Screening. This period is for Hard 'R', Federal Civil Agencies, and Donation Customers                                                                                                    |

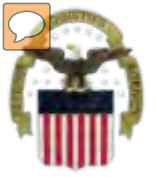

## **Accessing RTD Web Application**

## Step 1: Create an account in the DLA Account Management and Provisioning System (AMPS).

AMPS is a web-based account management system that provides system users with an automated tool for requesting user accounts and passwords for DLA systems.. Once your AMPS account has been successfully created, you will be notified via email.

### Step 2: Submit a role request via AMPS.

After creating your AMPS account, you will need to submit a role request which specifies RTD application. You will be notified via email once your role request has been completed.

### Step 3: Complete RTD registration.

Once your role request is completed, you will be able to log into the EBS Portal. Upon first accessing RTD within the Portal, you will be prompted to complete a required RTD Customer registration form to complete the access request process.

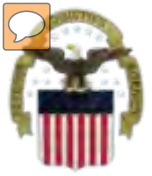

## **Accessing the External Portal**

| <u>External</u>                                                       | <u>Portal</u>                                                          | Internal Portal                                                                                                    |
|-----------------------------------------------------------------------|------------------------------------------------------------------------|----------------------------------------------------------------------------------------------------|
| DoD User & DoD Contractor                                             | Public/Non-DoD                                                         | DLA Employee                                                                                                    |
| Use CAC Card                                                          | Create User ID & password                                              | Use CAC Card                                                                                                    |
| Requires supervisor name & security officer & IA completion date      | Requires less data for the<br>AMPS registration process                | Requires the entire DLA<br>AMPS registration process                                                                                             |
| https://business.dla.mil                                              | https://business.dla.mil                                               | https://pep1.bsm.dla.mil/irj                                                                                                    |
| Only request the RTD and ETID<br>Roles                                | Only request the RTD and<br>ETID Roles                                 | Request <u>BOTH</u> the Internal<br><u>Portal</u> RTD role (JD-854)<br>and/or ETID role (JD-856)<br><u>PLUS</u> the required RTD &<br>ETID roles |
| RTD Customer Role (DDS-413)<br>and/or ETID Customer Role<br>(DDS-514) | RTD Customer Role (DDS-<br>413) and/or ETID Customer<br>Role (DDS 514) | RTD Customer Screener<br>(DDS 369), RTD Customer<br>ASO (DDS 370), ETID<br>Customer (DDS-520)                                                    |

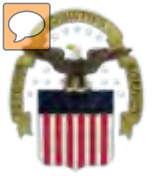

## Sources of Info

- <u>DLA Customer Interaction Center</u>:
   1-877-DLA-CALL (1-877-352-2255) or send an email to
   <u>DLAContactCenter@dla.mil</u> Accessible 24 hours a day, 7 days a week.
- AMPS Help Desk: DSN 695-4357 or 1-866-335-4357 or send an email to <u>support.services@dla.mil</u> Accessible 24 hours a day, 7 days a week.
- DLA Enterprise External Business Portal: <u>https://business.dla.mil</u> will have a link to a job aid.
- DLA Disposition Services Web Page: <u>http://www.dispositionservices.dla.mil</u> will have a link on the home page called "Change" that will include job aids and additional customer information.
- RBIQuestions@dla.mil You can ask any question at any time about anything related to RBI.

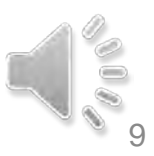

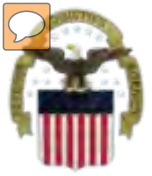

## **AMPS** Registration

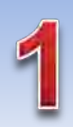

Non-Common Access Card (CAC)-**Enabled Users:** a. AMPS is a webbased application. Launch AMPS by typing the following URL into the web browser: https://amps.dla.mil

| First Time In AMPS<br>Jae this option to register if y<br>ensting DLA application but h<br>Mep by step instructions. | 57 Click Here to Register<br>ou have never had a DLA account or if you have access to<br>save not registered in AMPS. Read the appropriate user gu | er Schladerar                                  | Click Here |
|----------------------------------------------------------------------------------------------------|----------------------------------------------------------------------------------------------------|------------------------------------------------|------------|
| Forgot your User I<br>Use this option if you have re-<br>assigned User ID                                            | D? Click Here<br>gistered with AMPS in the past but cannot remember your                                                                           | DLA. State (Enviry FES, PORTS, FRO-<br>Extress | _          |
| d Help? Contact the DSCR H                                                                                           | ielp Desk at 804-279 HELP (4357) or toll free 866-335 HE                                                                                           | LP                                             |            |

AMPS First Time User Access

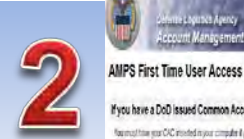

#### fyou have a DoD issued Common Access Card (CAC):

formation per CC model in your computer I per unit AIPS to register per CAC. This will also you brackers AIPS without their gib order a exercises and period in addition, you applications that are CAC enabled and you will not need a username baseword to access these

#### Attention DLA Employees or Contractors:

This process in to Man CLA constraints, Equipment and Amplement Control Transforment in this neglicitation Transformation (AFFS should there automatically prior could during a prior CLA Figure automatically prior could during a prior CLA Figure automatically prior could during a prior CLA Figure automatically prior could during a prior CLA Figure automatically prior could during a prior CLA Figure automatically prior could during a prior CLA Figure automatically prior could during a prior could during a prior CLA Figure automatically prior could during a prior CLA Figure automatically prior could during a prior CLA Figure automatically prior could during a prior could during a prior CLA Figure automatically prior could during a prior CLA Figure automatically prior could during a prior could during a prior could durin speen I means that there is a protein with your DLA account or the composite had you are using to access HVPS. Ensure that you are accessing HVPS from the DLA reason with your CHC. If the protein censols, contact the reag Deal at the ministration sales

Laged man New Law

Click the Public/Non-**DOD** button

TLOBOLT

| User Tipe                                        | Description                                                                                                    |                                                                                                    |  |  |  |
|--------------------------------------------------|----------------------------------------------------------------------------------------------------|----------------------------------------------------------------------------------------------------|--|--|--|
| User Tige<br>DSD Law Contactor<br>Public Non-500 | Biol overy admit data that hadim. Sensativa tyra are animater at the Ameri Sensary,     Cold makine enablese, or a Doll contraction. You will need to provide information at our provide     ma well as non-sensativa and local security offers an expression DOS Form 2015. |                                                                                                    |  |  |  |
|                                                  | Oktos lator Per<br>September 3                                                                                                    | e we a Suppliantiferator with a Commercial and Governerni Emb (CAGE) code.<br>Beast that works for a company or coloxication that supplies temps batts to ELA<br>peditir a less emispinit ground is process                                                           |  |  |  |
| Publickee-000                                    | Ciek test tester i<br>Allen COD Live                                                                                                    | in a time Department of Defense (DCD) then desired to explore the detection of the DLA<br>a contrare supplier to a goal of any of the Americ Servers. You will be recorded to provide<br>of your any stackion to register and request a consister (DLA applications). |  |  |  |

Int Management and Provisioning System (AMPS)

| New Attract Olds bis buture in the of the DL                                                                                                    | ytorh (inco flave ne egypterie) for an account in AVPS and you do not have a<br>a Caula applications council.                                                          | evolup someth |                                   |
|----------------------------------------------------------------------------------------------------|----------------------------------------------------------------------------------------------------|---------------|-----------------------------------|
| En uang Arcaunt. Des process w<br>uppake por prot                                                                                                    | e an account to access one differ applications labely to<br>as will really that your account has been pro-loaded into will?" S and will allow yo<br>prate internation. | se<br>B       |                                   |
| Applications consider subparties to 4976                                                                                                    | 4                                                                                                    |               |                                   |
| Darg-Exit/CRT9<br>Every-402-Serus<br>Sang-Colours/SVT3<br>RPT00<br>RC03<br>RC03<br>RC03<br>CO54<br>CO54<br>CO54<br>CO54<br>CO54<br>CO54<br>CO54<br>CO54 |                                                                                                    |               | Click the No<br>Account<br>Button |

Press currant the help desire (6)4(275-4057 or 1-055/035-4357 f you have any questions concerning the use of this System

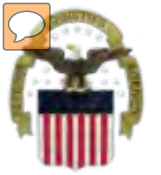

## **AMPS Registration (Cont)**

| 4 | Dolonse Lo<br>Account<br>Register a New AM<br>Welcome to AMPS, DLA Account | elstics Agency<br>Management and Provisio<br>IPS Account<br>Management and Provisioning System | System (AMPS)       | 5 | AMPS Passwer                             | nive Logisties Agency<br>court Management and Provisioning System (AMPS)<br>ord<br>for the profile wolver below from the upper grade a password even first are upped TAC. We this registration is completed you |
|---|----------------------------------------------------------------------------|------------------------------------------------------------------------------------------------|---------------------|---|------------------------------------------|----------------------------------------------------------------------------------------------------|
|   | User Information                                                           |                                                                                                |                     |   | a CAC. However, you can                  | n also access AMPS with a usernamelpassword from a non-GAC enabled system.                                                                                                    |
|   | First Name                                                                 |                                                                                                |                     |   | Ressword                                 | 6                                                                                                    |
|   | Last Name                                                                  | *                                                                                              |                     |   | an assault                               |                                                                                                    |
|   | Address                                                                    |                                                                                                | •                   |   | Lionarm Massword                         | / <sup>v</sup>                                                                                                    |
|   | City/APO/FPO                                                               |                                                                                                | •                   |   |                                          | Password Policy                                                                                                    |
|   | State/AE/AP - ·                                                            | •                                                                                              |                     |   |                                          | Ninimum Alpha. 4                                                                                                    |
|   | Zip Code                                                                   | - P                                                                                            |                     |   | Resource<br>accounts whose               | Minimum Lengin. 15<br>Minimum Lowercase. 2                                                                                                    |
|   | Country - Selec                                                            | d + *                                                                                          |                     |   | password will be<br>changed if selected. | Minimum Number of Character Type Rules That Nust Pass. All<br>Minimum Numeric 2                                                                                                    |
|   | Address                                                                    |                                                                                                | -+                  |   |                                          | Minimum Special 2<br>Minimum Uppercase: 2                                                                                                    |
|   | Conceal Telephone<br>Number                                                | *                                                                                              |                     |   |                                          | blast net contain values of statisbulles: accounting email, trestname, huliname, lastname, blust net contain words: $\delta_{\rm c}/\hbar/(2\pi)(j_1)(1)(N_{\rm t}(j_1))$                                       |
|   | Gi Official Fax<br>Number                                                  |                                                                                                |                     | _ |                                          |                                                                                                    |
|   | User Type Pleas                                                            | se Select – 🔹 * Page will refresh after                                                        | ran Kemis selected. |   | Continue Cano                            |                                                                                                    |
|   | Continue                                                                   |                                                                                                |                     |   |                                          |                                                                                                    |

| Application Ac                                                                      | cess Request Form - User - External                                                   |            |
|-------------------------------------------------------------------------------------|---------------------------------------------------------------------------------------|------------|
| Current Roles                                                                       | Application Notes Admin Roles DLA-Disposition Services Func EX - RTD Customer DDS-411 |            |
| Pending Role<br>Request(s):                                                         |                                                                                       | Select RTD |
| Please S ect Your<br>Desired of crup.<br>Filter results using<br>the 'Quick Filter' | DUS-413-DLA Disposition Services Prod EX - RTD Customer DDS-413                       | Role       |
| feature below. For<br>more detail click on<br>the "information"<br>box.)            |                                                                                       |            |
| Show Roles with                                                                     | Descriptions                                                                          |            |
| Back Next Cancel                                                                    |                                                                                       |            |

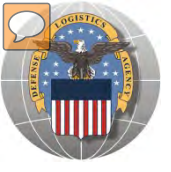

## **RTD** Registration

When a customer clicks on the Disposition Services RTD link from the DLA Web Portal, they will be prompted to enter their DoDAAC or register. https://business.dla.mil

### **Registration Requirements:**

- ✓ Internal
  - DoD <u>Customers</u> with Common Access Card (CAC) on a .mil server - AMPS registration Plus RTD Web registration.

### ✓ External

- DOD non-CAC Customers
- Transfer and Donation Customers

User ID + Password from RTD Web

HAP customers may have Common Access Cards and are on a .mil server. Counterpart International customers are required a USER ID & Password

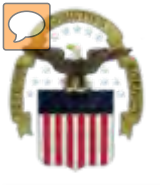

## **DLA Enterprise External Business Portal**

This is a screenshot of the DLA Enterprise External Business Portal, that provides external customers with a single point of access to DLA business applications <a href="https://business.dla.mil">https://business.dla.mil</a>

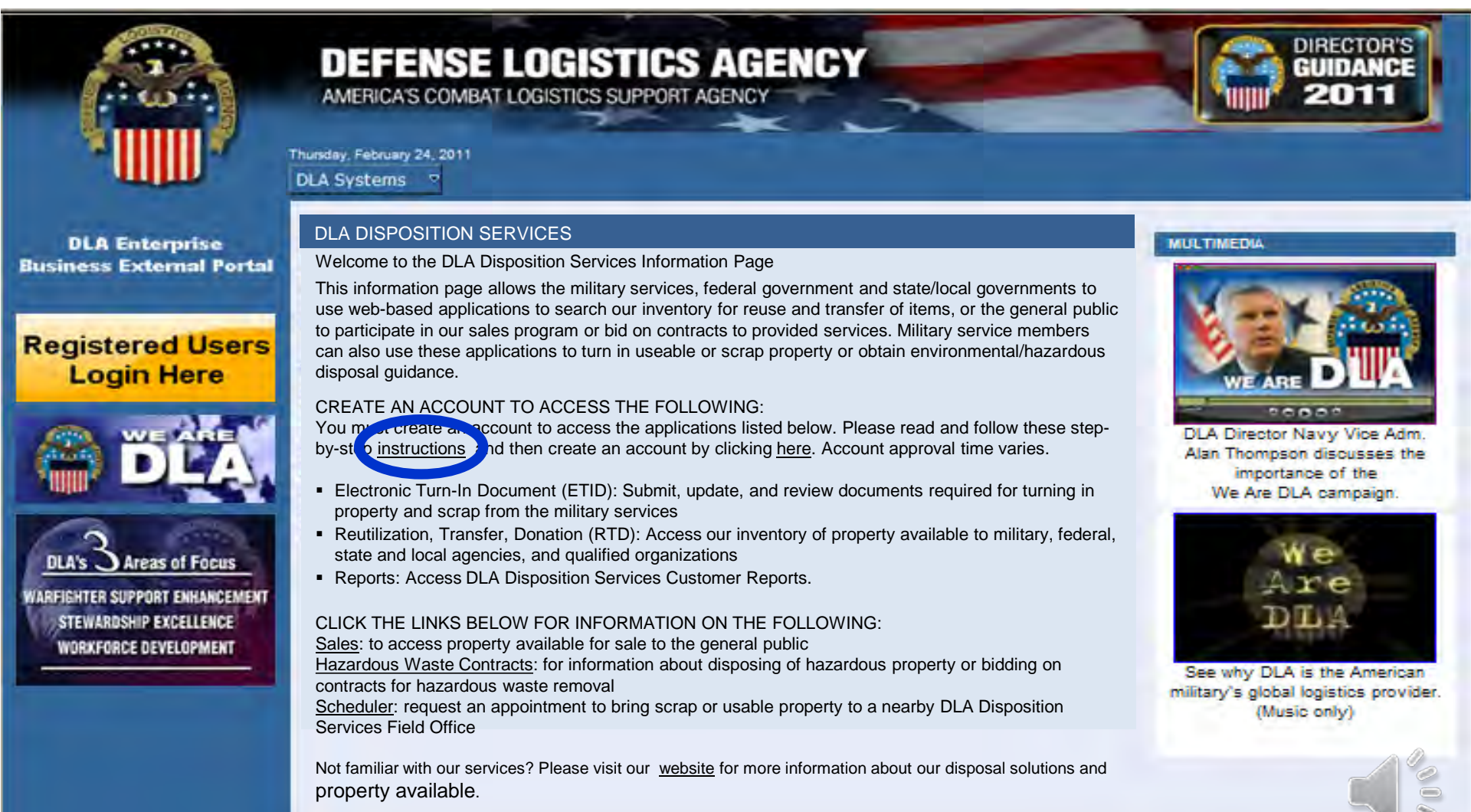

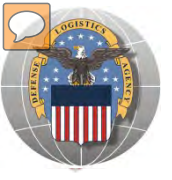

## HAP REGISTRATION

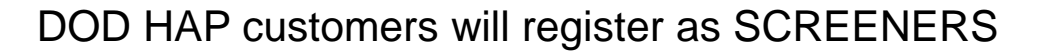

|                    | DEFENSE LOGISTICS AGENCY<br>Disposition Services<br>Home About Us Public Affairs Publications FAQs FOIA                                                                                                    |
|--------------------|----------------------------------------------------------------------------------------------------|
|                    | Reutilization / Transfer / Donation (RTD)<br>RTD Pre-Register                                                                                                    |
|                    | Application:<br>Humanitarian Assistance Program (HAP) 🔸                                                                                                    |
|                    | Role:<br>Choose  Choose DOD HAP Screener Submit                                                                                                    |
| DEV - v2.6.12062.1 | Customer Service: 1-269-961-4999 or DSN 661-4999 Email: <u>i6bithelpdesk@dla.mil</u><br>Privacy/Security   <u>Accessibility</u>   <u>Contact Webmaster</u>   <u>Download Acrobat</u>   <u>Download MS Word Viewer</u><br>Last Updated: 2012-06-08 |

The Battle Creek RTD office will review all registration forms

RTD

WEB

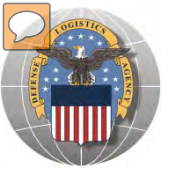

### **REGISTRATION FORM FOR HAP**

#### Home About Us Public Affairs Publications FAQs FOIA Reutilization / Transfer / Donation (RTD)

Customer Registration Page

#### **User Information**

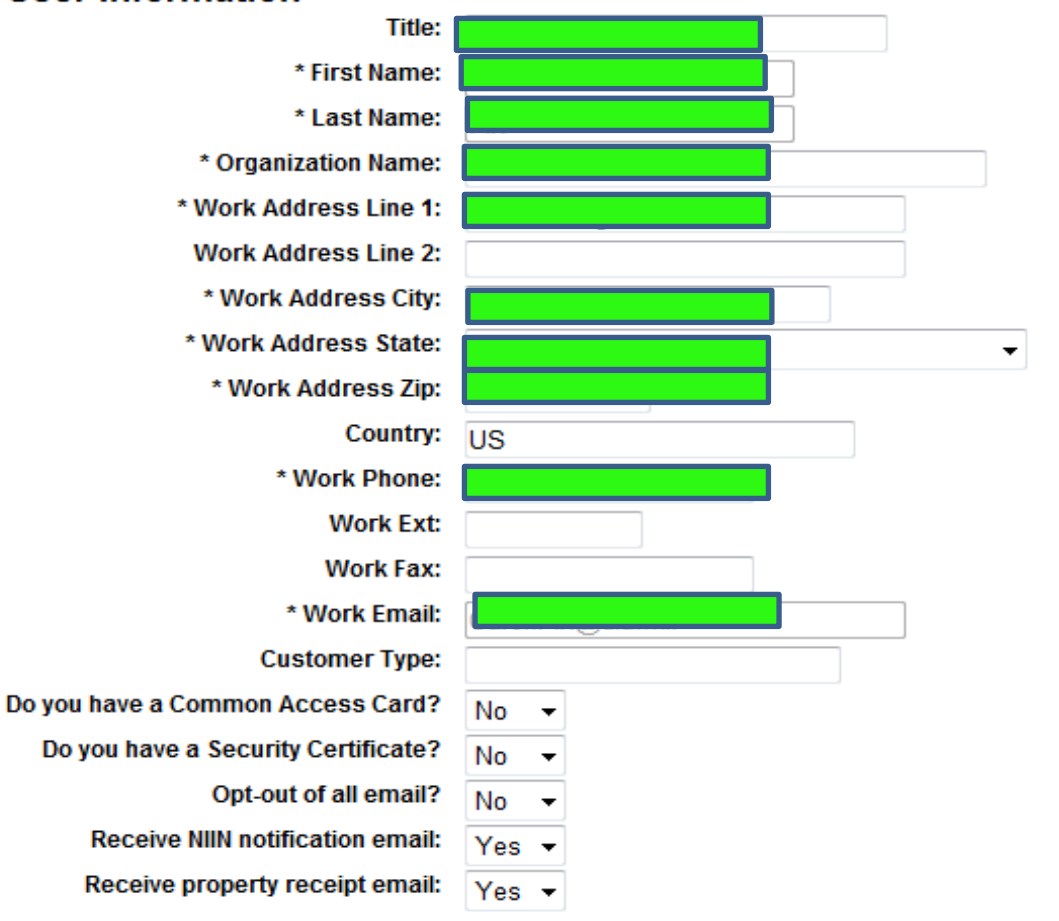

Fill in the Registration Form with your information. Select "Submit"

**RTD WEB** 

#### Submit

15

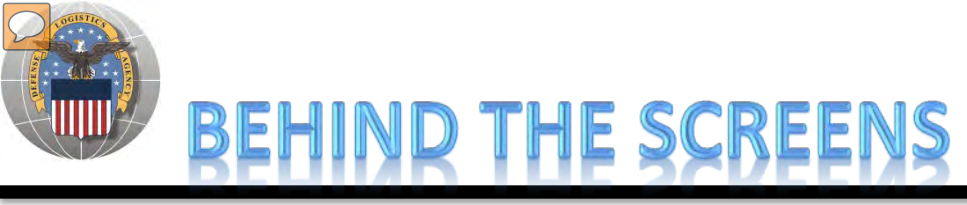

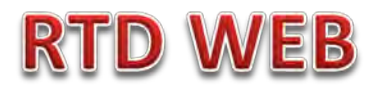

#### AFTER THE CUSTOMER SUBMITS THE REGISTRATION FORM, THE BATTLE CREEK RTD OFFICE PLACES THE CUSTOMER IN A CATEGORY. CONTROLS INCLUDE DEMIL CODE, HM/HW, AND FSC RESTRICTIONS. USERS/CUSTOMERS ARE ASSOCIATED WITH A SINGLE DODAAC OR SEVERAL DODAACS.

### **"CUSTOMERS DON'T SEE THIS"**

| Reutilization / Transter / Donation (RTD)<br>DoDAAC Validation                                                            |                        |                       |                    |                         |
|----------------------------------------------------------------------------------------------------|------------------------|-----------------------|--------------------|-------------------------|
| Show reminder                                                                                                    |                        |                       |                    |                         |
| DoDAAC Validation                                                                                                    |                        |                       |                    |                         |
| * DoDAAC: HQ0086 Search                                                                                                   |                        |                       |                    |                         |
| DoDAAC: HOOME                                                                                                    |                        |                       |                    |                         |
| Category: HAP                                                                                                    | DoDAAC Categori        | es                    |                    |                         |
| DoDAAC Status. Unblock<br>Organization: DEPARTMENT OF STATE<br>Effective Date: 02/15/12<br>Address: BUDGET OFFICE S NIS C | Category Name          | Hazardous<br>Material | Hazardous<br>Waste | De                      |
| 2201 C STREET NW ROOM 4419<br>WASHINGTON DC 20520                                                                         | <u>10</u><br><u>10</u> | M                     | W                  | A,B,(<br>A,B,(          |
| Save Changes                                                                                                    | 11<br>12<br>13         | M<br>M<br>M           | W<br>W<br>W        | A,B,C<br>A,B,C<br>A,B,C |
|                                                                                                    | $\frac{14}{16}$        | M<br>M<br>M           | W<br>W             | A,B,(<br>A,B,(<br>A B ( |
|                                                                                                    | 18<br>19<br>20         | M                     | W<br>W             | A,B,(<br>A,B,(          |
|                                                                                                    | 20<br>21<br>22         | M<br>M<br>M           | W                  | A,B,(<br>A,B,(<br>A,B,( |
|                                                                                                    | 25                     | M                     | W                  | A,B,(<br>,B,(<br>B,(    |
|                                                                                                    | HAP c                  | ustomers              | s will             | B,(<br>B,(<br>B,(       |
|                                                                                                    | scre                   | en DEMI               | LA                 | B,0<br>B,0              |
|                                                                                                    | 7<br>8<br>9            | M<br>M<br>M           | W<br>W<br>W        | A,B,C<br>A,B,C<br>A,B,C |
| 1<br>                                                                                                    | <b>T D T</b>           | ••                    |                    |                         |

### Top half of screen

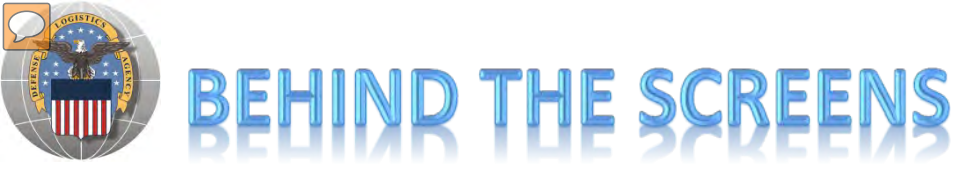

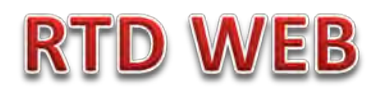

### **"CUSTOMERS DON'T SEE THIS"**

| Users |                                                                                          |                |       |                                                           | · · · · · · · · · · · · · · · · · · · |
|-------|------------------------------------------------------------------------------------------|----------------|-------|-----------------------------------------------------------|---------------------------------------|
| Activ | e Users                                                                                  |                | Find  | Users                                                     |                                       |
|       |                                                                                          |                |       | cornamo:                                                  | The Battle Creek RTD                  |
| Remo  | ve Username Name                                                                         | Blocked Status | 0     | Name:                                                     | Office will Enter USER                |
|       | Licor IDc & Namos                                                                        | Unblock -      | Email | Address:                                                  | INFORMATION                           |
|       | User IDs & Names                                                                         | Unblock -      |       | Address.                                                  |                                       |
|       | appear here. Individuals                                                                 | Unblock 👻      | Searc | h                                                         |                                       |
|       | can be blocked from                                                                      | Unblock 👻      |       |                                                           |                                       |
|       |                                                                                          | Unblock 👻      |       |                                                           |                                       |
|       | using a DoDAAC                                                                           | Unblock 👻      |       |                                                           |                                       |
|       |                                                                                          | -              |       |                                                           | BC PTD office will                    |
| Re    | nove Users                                                                               |                |       |                                                           | BC KTD Office will                    |
|       |                                                                                          |                |       |                                                           | select FSCs. HAP is                   |
| FSCs  |                                                                                          |                |       |                                                           | not authorized to                     |
| F     | SC Category: Custom 👻 Edit FSC Ca                                                        | tegory         |       |                                                           | receive FSC 6505                      |
| 100   | 5 Guns, through 30 mm                                                                    |                | 101   | Guns, over 30 mm up to 75 mm                              |                                       |
| 101   | 5 Guns, 75 mm through 125 mm                                                             |                | 102   | Guns, over 125 mm through 150 mm                          |                                       |
| 102   | 5 Guns, over 150 mm through 200 mm                                                       |                | 103   | 0 Guns, over 200 mm through 300 mm                        |                                       |
| 103   | 5 Guns, over 300 mm                                                                      |                | 104   | Chemical Weapons and Equipment                            |                                       |
| 104   | 5 Launchers, Torpedo and Depth Charge                                                    |                | 105   | 5 Launchers, Rocket and Pyrotechnic                       |                                       |
| 107   | 0 Nets and Booms, Ordnance                                                               |                | 107   | 5 Degaussing and Mine Sweeping Equipment                  |                                       |
| 108   | Camouflage and Deception Equipment     Missellanseus Wespens                             |                | 109   | Assemblies Interchangeable Between Weap     Nuclear Remba | oons in Two or More Classes           |
| 111   | 0 Nuclear Projectiles                                                                    |                | . 111 | 5 Nuclear Warbeads and Warbead Sections                   |                                       |
| 112   | 0 Nuclear Depth Charges                                                                  |                | 112   | 5 Nuclear Demolition Charges                              |                                       |
| 112   | 7 Nuclear Rockets                                                                        |                | 113   | Conversion Kits, Nuclear Ordnance                         | E                                     |
| 113   | 5 Fuzing and Firing Devices, Nuclear Ordnance                                            |                | 114   | Nuclear Components                                        |                                       |
| 114   | 5 Explosive and Pyrotechnic Components, Nuclear                                          | Ordnance       | 119   | O Specialized Test and Handling Equipment, N              | luclear Ordnance                      |
| 119   | 5 Miscellaneous Nuclear Ordnance                                                         |                | 121   | Fire Control Directors                                    |                                       |
| 122   | 0 Fire Control Computing Sights and Devices                                              |                | 123   | Fire Control Systems, Complete                            |                                       |
| 124   | 0 Optical Sighting and Ranging Equipment                                                 |                | 125   | Fire Control Stabilizing Mechanisms                       |                                       |
| 126   | 0 Fire Control Designating and Indicating Equipmen                                       | nt             | 126   | 5 Fire Control Transmitting and Receiving Equ             | ipment, except Airborne               |
| 127   | O Aircraπ Gunnery Fire Control Components E Fire Centrel Boder Equipment execut Airborne |                | 128   | Aircraπ Bombing Fire Control Components                   |                                       |
| 128   | Fire Control Radar Equipment, except Airborne     Miscellaneous Fire Control Equipment   |                | 128   | 5 Ammunition through 20 mm                                |                                       |
| 128   |                                                                                          |                | 130   | Ammunition, TE mm through 10E mm                          |                                       |

### **Bottom half of screen**

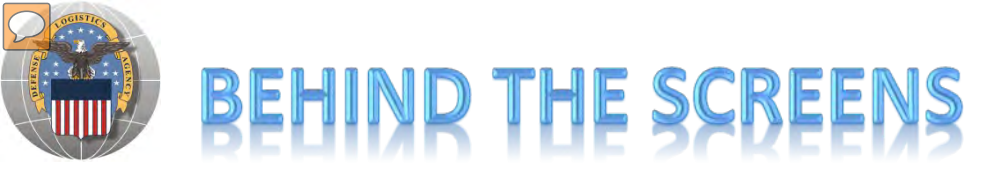

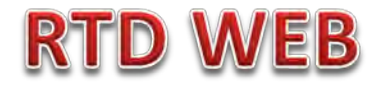

### DLA Disposition Services RTD Office will load the new "2YX" DoDAACs.

|          | Reutilization / T                | ransfer / Donation (R                  | (D)              |                         |                   |               |
|----------|----------------------------------|----------------------------------------|------------------|-------------------------|-------------------|---------------|
|          | DoDAAC Valida                    | ation                                  | ,                |                         |                   |               |
| 1        | Profile Update Reminder          | : It's been 9 day(s) since you updated | your profile.    |                         |                   |               |
| ۲.       | LESO Annual Training Re          | eminder: remember to complete your     | annual training. |                         |                   |               |
|          | DoDAAC Validatio                 | n                                      |                  |                         |                   |               |
| 1        | * DoDAAC:                        | 2YX018 Search                          |                  |                         |                   |               |
| •        |                                  |                                        |                  |                         |                   |               |
| ۲.       | DoDAAC:                          | 2YX018                                 |                  | DaDAAC Cate             |                   |               |
|          | Category:                        |                                        |                  | DODAAC Categ            | gories            |               |
| <b>^</b> | DoDAAC Status:                   | Unblock -                              |                  |                         |                   |               |
|          | Organization:<br>Effective Date: | CIVIL AIR PATROL KANSAS WING           |                  | Category Name           | Hazardous I       | Aaterial Haza |
|          | Address:                         | 1932 SCANLAN AVENUE                    |                  | 10                      | М                 | W             |
|          |                                  | SALINA KS 67401-1741                   |                  | _                       |                   |               |
| ۲.       | Caus Changes                     | r                                      |                  |                         |                   | )             |
|          | Save Changes                     |                                        |                  | BC RID O                | office will en    | ter the       |
| •        |                                  |                                        |                  | custom                  | ar' c D a D A A ( | and           |
|          |                                  |                                        |                  | custom                  | el S DUDAAU       |               |
| ۶.       |                                  |                                        |                  | assign th               | he category       | to the 🔰      |
|          |                                  |                                        |                  |                         | ie category       |               |
| ۲.       |                                  |                                        |                  |                         | customer          |               |
| •        |                                  |                                        |                  |                         |                   |               |
|          |                                  |                                        |                  | 20                      |                   | W             |
| ۲.       |                                  |                                        |                  | 28                      | M                 | Ŵ             |
|          |                                  |                                        |                  | 29                      | М                 | W             |
|          |                                  |                                        |                  | 5<br>5b92c%2co%2co%2co% | M<br>Ochdo460oM   | W             |
|          |                                  |                                        |                  | 5b83c%3ca%3e83          | Ocbda469aM        | Ŵ             |
|          |                                  |                                        |                  | <u>6</u>                | М                 | W             |
|          |                                  |                                        |                  | 7                       | M                 | W             |
|          |                                  |                                        |                  | 9                       | M                 | Ŵ             |
|          |                                  |                                        |                  | 1                       |                   |               |

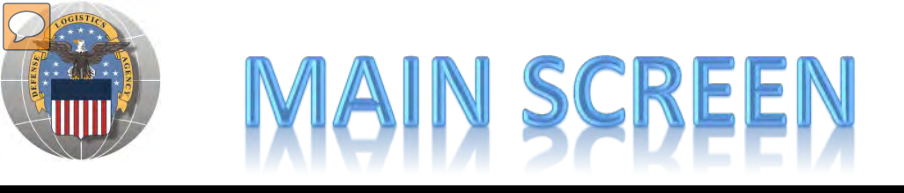

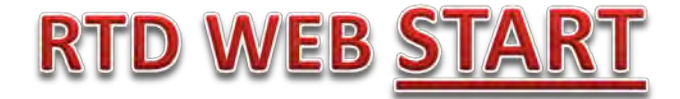

#### MAIN SCREEN: THIS IS WHAT THE CUSTOMER WILL SEE AFTER LOGGING ON.

#### MESSAGES, ROTATING PHOTOS, REQUISITION STATUS, PREVIOUSLY VIEWED ITEMS

| RTD Home<br>Civil Air Patrol                                                                     | Reutilization /<br>RTD Main              | Transfer / Doi                              | nation (RTD)                                                                                   |                                                                                                    |                                         |                                                  | Previous Sea                   | arches: <u>1 2 3 4 5 6</u> | 7181911      |
|--------------------------------------------------------------------------------------------------|------------------------------------------|---------------------------------------------|------------------------------------------------------------------------------------------------|----------------------------------------------------------------------------------------------------|-----------------------------------------|--------------------------------------------------|--------------------------------|----------------------------|--------------|
| Learning                                                                                         | Reutilization, Trar                      | nsfer, Donation Hor                         | ne                                                                                             |                                                                                                    |                                         | -                                                |                                |                            |              |
| DOD DOD Contractor                                                                               | Announceme                               | nts                                         |                                                                                                |                                                                                                    |                                         |                                                  | 3                              |                            |              |
| Firefighter<br>Federal/State<br>Screener<br>Foreign Military<br>Sales                            | Title<br>FURNITURE Due I                 | Desci<br>In DLA Dis<br>items. F<br>Property | r <b>iption</b><br>sposition Services Me<br>Please contact the site<br>y must be ordered thr   | eade is expecting the turn in of D<br>e directly at xxxxx@dla.mil if your<br>ough the MILSTRIP process. | OORM furniture. C<br>r agency is in nee | ustomers must pickup the<br>d of DORM furniture. | 1                              | E.                         |              |
| Humanitarian<br>Assistance<br>Program<br>Law Enforcement<br>Support Office<br>Military Affiliate |                                          | A                                           | Announcements can be added by the Battle Creek RTD staff on behalf of the RTD/DSR field staff. |                                                                                                    |                                         |                                                  |                                | 94                         | 110          |
| Radio System<br>ROTC<br>Service<br>Museums                                                       | History of Orders and previou<br>visible |                                             |                                                                                                |                                                                                                    |                                         | ously viewed items are<br>e                      |                                |                            | Prev Next»   |
| Veterans Affairs                                                                                 | סודס                                     | Requisition<br>Number                       | Requisition<br>Date                                                                            | Item Name                                                                                               | Quantity                                | Current Action                                   |                                | Last Updated               | -            |
|                                                                                                  | <u>S(129301650001Z</u>                   | TBAA4N2019CFFF                              | 01/19/12 10:02:27                                                                              | CHASSIS, TRUCK                                                                                          | 1                                       | Request sent to EBS                              |                                | 01/19/12<br>10:02:29       | Can          |
| u will see                                                                                       | FB302903339863                           | H9FD0120190788                              | 01/19/12 07:51:45                                                                              | ARMOIRE                                                                                                 | 4                                       | Request submitted                                |                                | 01/19/12<br>07:51:45       | Can          |
| r category                                                                                       | C00V6R10350010                           | H9FD0120190787                              | 01/19/12 07:51:45                                                                              | ARMOIRE                                                                                                 | 2                                       | Request submitted                                |                                | 01/19/12<br>07:51:45       | <u>Can</u>   |
| ot see the<br>other                                                                              | FB55180266VM01                           | H9FD0120190786                              | 01/19/12 07:47:32                                                                              | Customers v                                                                                             | vill see                                | e their orde                                     | ers                            | 01/19/12                   | <u>Get</u> + |
| ustomer<br>groups                                                                                | Previously Viewe                         | d Items Cycle                               | : <u>DOD</u><br>: A                                                                            | Days Left in Cy                                                                                         | cle:<br>iite: SPARTA                    |                                                  | Quantity:<br>Orig. Acg. Price: | 1<br>3192.27               |              |
|                                                                                                  | 6                                        | Item Name                                   | : PITOT-STATIC TUE                                                                             | BE N                                                                                                    | SN: 6610009014                          | 4521                                             | DTID:                          | SXH4659154R891             |              |

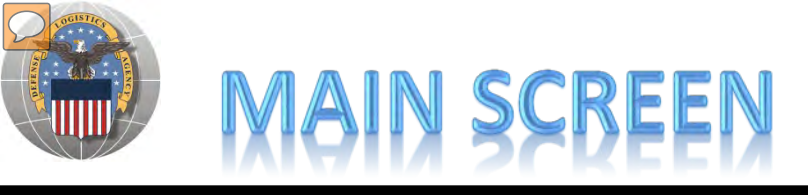

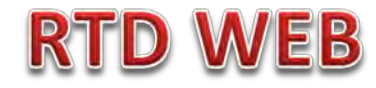

### MESSAGES ARE INPUT BY BATTLE CREEK RTD STAFF

| Annour                                                                      |                                                                              | -                                                                                                    |                                                                                                    |                                                                   |
|-----------------------------------------------------------------------------|------------------------------------------------------------------------------|----------------------------------------------------------------------------------------------------|----------------------------------------------------------------------------------------------------|-------------------------------------------------------------------|
| Announce                                                                    | ements                                                                       |                                                                                                    |                                                                                                    |                                                                   |
|                                                                             | * Starting Da                                                                | te: 01/19/12 00:00                                                                                                    |                                                                                                    |                                                                   |
|                                                                             | * Ending Da                                                                  | te: 01/21/12 23:59                                                                                                    |                                                                                                    |                                                                   |
|                                                                             | * Tit                                                                        | Ie: FURNITURE Due In                                                                                                    |                                                                                                    |                                                                   |
| (2000 c                                                                     | * Description<br>haracters ma                                                | <ul> <li>DLA Disposition Services</li> <li>DORM furniture. Custom<br/>contact the site directly a<br/>need of DORM furniture.<br/>the MILSTRIP process.</li> </ul>                                                                        | s Meade is expecting the turn in of<br>hers must pickup the items. Please<br>at xxxxx@dla.mil if your agency is in<br>Property must be ordered through                                                                                                    | o the<br>ases.                                                    |
|                                                                             |                                                                              | Active                                                                                                    |                                                                                                    |                                                                   |
|                                                                             | * Systen                                                                     | ns: 👿 CAP 🗹 CFL 🗹 DO                                                                                                    | D 🖉 FF 🕏 FMS 🕏 LESO                                                                                                    |                                                                   |
| Care (                                                                      | Changes                                                                      | Clear                                                                                                    |                                                                                                    |                                                                   |
| Save                                                                        | Jhanges                                                                      | Clear                                                                                                    |                                                                                                    |                                                                   |
|                                                                             |                                                                              |                                                                                                    |                                                                                                    |                                                                   |
| Unexp                                                                       | bired Annou                                                                  | uncements<br>Title Descrip                                                                                                    | ption Starting Date End Date Systems                                                                                                    | Active                                                            |
| Unexp                                                                       | bired Annou                                                                  | Title Descrip<br>HMMWVs Due In DLA Disp                                                                                                    | ption Starting Date End Date Systems position Services Meade is expecting the t 01/19/12 00:00 01/21/12 23:59 CAP,CFL,DOD,FF,FMS,LESO                                                                                                    | Active<br>YES                                                     |
| Unexp<br>Select<br>Expire                                                   | Delete                                                                       | Title Descrip<br>HMMWVs Due In DLA Disp                                                                                                    | ption Starting Date End Date Systems position Services Meade is expecting the t 01/19/12 00:00 01/21/12 23:59 CAP,CFL,DOD,FF,FMS,LESO                                                                                                    | Active<br>YES                                                     |
| Unexp<br>Select<br>Expire                                                   | Delete                                                                       | Title Descrip<br>HMMWVs Due In DLA Disp<br>cements                                                                                                    | ption Starting Date End Date Systems position Services Meade is expecting the t 01/19/12 00:00 01/21/12 23:59 CAP,CFL,DOD,FF,FMS,LESO Description Starting Date End Date Systems                                                                                                    | Active<br>YES<br>Active                                           |
| Unexp<br>Select<br>Expire                                                   | Delete                                                                       | Title Descrip<br>HMMWVs Due In DLA Disp<br>sements<br>Title                                                                                                    | ption     Starting Date     End Date     Systems       position Services Meade is expecting the t     01/19/12 00:00     01/21/12 23:59     CAP,CFL,DOD,FF,FMS,LESO       Description     Starting Date     End Date     Systems       HMMWVs under NSN 2320-01-107-7155 will have 500 li     01/06/12 00:00     01/13/12 23:59 DOD,FF,FMS,LESO                                                                                                    | Active<br>YES<br>Active<br>YES                                    |
| Unexp<br>Select<br>Expire<br>Select<br>Select                               | Delete<br>Delete<br>Delete                                                   | Incements<br>Title Descrip<br>HMMWVs Due In DLA Disp<br>cements<br>Title<br>HMMWVS Available<br>Festing Announcements                                                                                                    | ption     Starting Date     End Date     Systems       bosition Services Meade is expecting the t     01/19/12 00:00     01/21/12 23:59     CAP,CFL,DOD,FF,FMS,LESO       Description     Starting Date     End Date     Systems       HMMWVVs under NSN 2320-01-107-7155 will have 500 li     01/06/12 00:00     01/13/12 23:59     DOD,FF,FMS,LESO       Testing to see if announcement disappears after 1     01/17/12 00:00     01/17/12 23:59     CAP,CFL,DOD,FF,FMS,LESO                                                                                                    | Active<br>YES<br>Active<br>YES<br>YES                             |
| Unexp<br>Select<br>Expire<br>Select<br>Select<br>Select                     | Delete                                                                       | Title Descrip<br>HMMWVs Due In DLA Disp<br>HMMWVs Available<br>Title<br>HMMWVS Available<br>Festing Announcements<br>Alisha' Test for 'CFL' user ro                                                                                       | ption         Starting Date         End Date         Systems           position Services Meade is expecting the t         01/19/12 00:00         01/21/12 23:59         CAP,CFL,DOD,FF,FMS,LESO           Description         Starting Date         End Date         Systems           HMMWV/s under NSN 2320-01-107-7155 will have 500 li         01/06/12 00:00         01/13/12 23:59         DOD,FF,FMS,LESO           Testing to see if announcement disappears after 1         01/17/12 00:00         01/17/12 23:59         CAP,CFL,DOD,FF,FMS,LESO           11-22-11 This is to test if the 'CFL' user role is         11/23/11 00:00         11/25/11 23:59         CFL                                                                                                    | Active<br>YES<br>Active<br>YES<br>YES<br>YES                      |
| Unexp<br>Select<br>Expire<br>Select<br>Select<br>Select                     | Delete                                                                       | Title Descrip<br>HMMWVs Due In DLA Disp<br>HMMWVs Available<br>Title<br>HMMVVS Available<br>Festing Announcements<br>Nisha' Test for 'CFL' user ro<br>Nisha' test of 'DOD' user rol                                                       | ption         Starting Date         End Date         Systems           position Services Meade is expecting the t         01/19/12 00:00         01/21/12 23:59         CAP, CFL, DOD, FF, FMS, LESO           Description         Starting Date         End Date         Systems           HMMWVs under NSN 2320-01-107-7155 will have 500 li         01/06/12 00:00         01/13/12 23:59         DOD, FF, FMS, LESO           Testing to see if announcement disappears after 1         01/17/12 00:00         01/17/12 23:59         CAP, CFL, DOD, FF, FMS, LESO           11-22-11 This is to test if the 'CFL' user role is         11/23/11 00:00         11/25/11 23:59         CFL           This is test if 'DOD' user is the only one with vi         11/24/11 00:00         11/25/11 23:59         DOD                                                                                                    | Active<br>YES<br>Active<br>YES<br>YES<br>YES<br>YES               |
| Unexp<br>Select<br>Expire<br>Select<br>Select<br>Select<br>Select           | Delete<br>Delete<br>Delete<br>Delete<br>Delete<br>Delete<br>Delete           | Title Descrip<br>HMMWVs Due In DLA Disp<br>sements<br>Title<br>HMMWVS Available<br>Festing Announcements<br>Alisha' Test for 'CFL' user ro<br>Alisha' test of 'DOD' user rol                                                              | ption         Starting Date         End Date         Systems           position Services Meade is expecting the t         01/19/12 00:00         01/21/12 23:59         CAP, CFL, DOD, FF, FMS, LESO           Description         Starting Date         End Date         Systems           HMMWVs under NSN 2320-01-107-7155 will have 500 li         01/06/12 00:00         01/13/12 23:59         DOD, FF, FMS, LESO           Testing to see if announcement disappears after 1         01/17/12 00:00         01/17/12 23:59         CAP, CFL, DOD, FF, FMS, LESO           11-22-11 This is to test if the 'CFL' user role is         11/23/11 00:00         11/25/11 23:59         CFL           This is to test if the user role 'FF' is the only one with vi         11/25/11 00:00         11/25/11 23:59         DOD           This is to test if the user role 'FF' is the only         11/25/11 00:00         11/26/11 23:59         FF                                     | Active<br>YES<br>Active<br>YES<br>YES<br>YES<br>YES<br>YES<br>YES |
| Unexp<br>Select<br>Expire<br>Select<br>Select<br>Select<br>Select<br>Select | Delete<br>Delete<br>Delete<br>Delete<br>Delete<br>Delete<br>Delete<br>Delete | Title Descrip<br>HMMWVs Due In DLA Disp<br>HMMWVs Due In DLA Disp<br>cements<br>Title<br>HMMWVS Available<br>Festing Announcements<br>Alisha' Test for 'CFL' user ro<br>Alisha's test of 'DOD' user rol<br>Alisha's test of 'FF' user rol | ption         Starting Date         End Date         Systems           position Services Meade is expecting the t         01/19/12 00:00         01/21/12 23:59         CAP,CFL,DOD,FF,FMS,LESO           Description         Starting Date         End Date         Systems           HMMWVs under NSN 2320-01-107-7155 will have 500 li         01/06/12 00:00         01/13/12 23:59         DOD,FF,FMS,LESO           Testing to see if announcement disappears after 1         01/17/12 00:00         01/17/12 23:59         CAP,CFL,DOD,FF,FMS,LESO           11-22-11 This is to test if the 'CFL' user role is         11/23/11 00:00         11/25/11 23:59         CAP,CFL,DOD,FF,FMS,LESO           This is to test if the user role 'FF' is the only         11/24/11 00:00         11/25/11 23:59         CAP,CFL,DOD,FF,FMS,LESO           This is to test if the user role 'FF' is the only         11/25/11 00:00         11/25/11 23:59         CAP,CFL,DOD,FF,FMS,LESO | Active<br>YES<br>Active<br>YES<br>YES<br>YES<br>YES<br>YES<br>YES |

# SCREENING FOR ITEMS

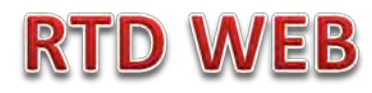

## AFTER THE CUSTOMER REGISTERS (ROLES DETERMINED) – SCREENING AND ORDERING BEGINS

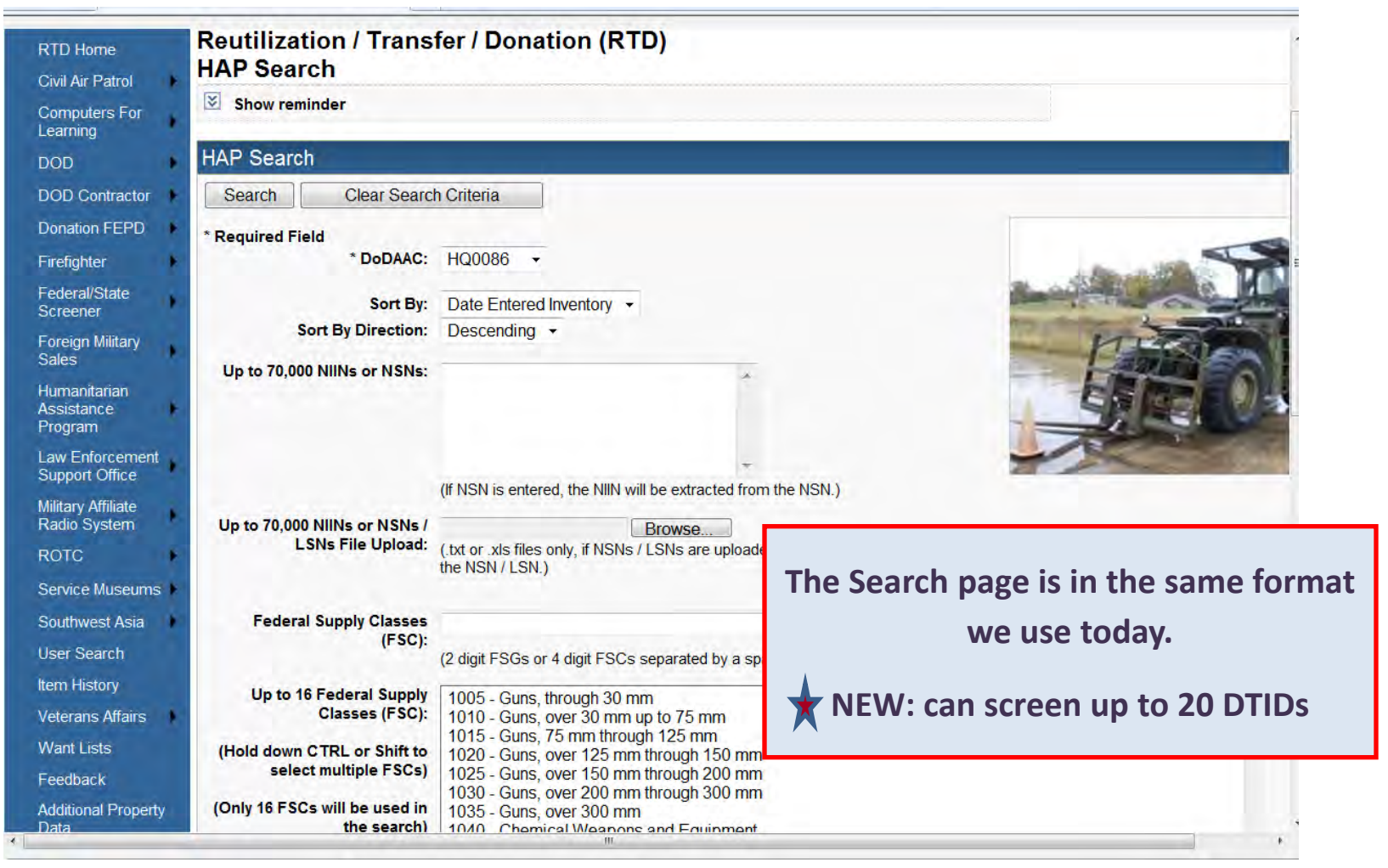

### Top half of screen

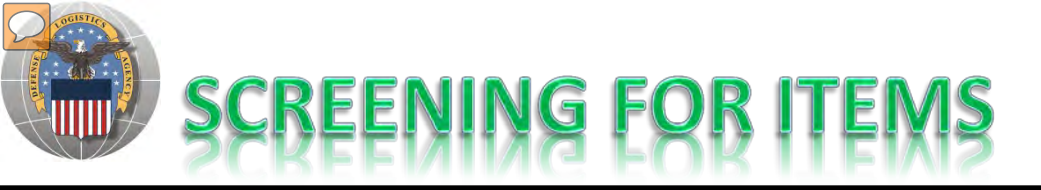

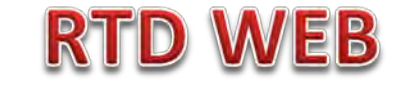

| Item Name:                                                                                                    | <ul> <li>Smart Word Search</li> <li>Includes</li> <li>Equals</li> <li>Starts</li> <li>APD entered information</li> </ul>                                                                                                    | With                                                                                                    |
|----------------------------------------------------------------------------------------------------|----------------------------------------------------------------------------------------------------|----------------------------------------------------------------------------------------------------|
| Up to 20 DTID Numbers:                                                                                                    |                                                                                                    | nsert DTIDs                                                                                                    |
| <u>RTD Screening Cycle:</u><br>Date Entered Inventory:                                                                           | ✓ DOD ✓ EXP DOD ✓ FEPP ✓ RTD2                                                                                                    | Customers should only see what they are                                                                                                    |
| Supply Condition Code:<br>Search by Location:<br>(Hold down the CTRL or Shift<br>key to select multiple items<br>from the list.) | <ul> <li>✓ A Ø B Ø C Ø D Ø E Ø F Ø G Ø H</li> <li>DEMAN Anniston</li> <li>DLA DS 29 Palms</li> <li>DLA DS Aberdeen</li> <li>DLA DS Alpha</li> <li>DLA DS Anaconda</li> <li>DLA DS Anchorage</li> <li>DLA DS Anniston</li> <li>DLA DS Anniston CDC</li> <li>DLA DS Aviano</li> <li>DLA DS Bangkok</li> </ul> | Regulatory Controlled Property Rules and DoDAAC<br>Validation Rules are applied. Some items,<br>especially LSNs, will not be systemically blocked<br>from unauthorized customers. Prior to release of<br>property, field employees must verify the |
| Miles from DoDAAC location:<br>Zip Code:                                                                                         |                                                                                                    | characteristics about the property and prevent it from being released to an unauthorized customer.                                                                                                    |
| (Enter Zip Code and Miles to<br>search from the Zip location.)<br>Search Clear Searc                                             | ch Criteria                                                                                                    |                                                                                                    |

### **Bottom half of screen**

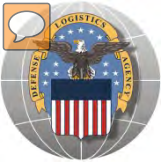

## RESULTS OF SCREENING

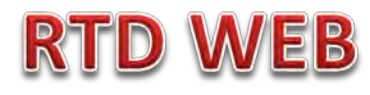

#### Reutilization / Transfer / Donation (RTD) HAP Search Results

Show reminder

Return to Search

#### HAP Shopping Cart [Check Out]

#### Search Criteria

DoDAAC: HQ0086 FSC(s): 71 Screening Cycle(s): DOD, EXP DOD, FEPP, RTD2 Supply Condition Code(s): A, B, C, D, E, F, G, H Site(s): ST1 Sort By: DATE ENTERED INVENTORY

Want List - Schedule this search to notify you when property enters the Disposition Services/Site inventory. Container Requisition - Please click on the container number to requisition the entire container.

#### Search Results

Download all 71 inventory items in Excel 2003 or 2008 format.

MSDS:

Cycle: DOD

Sort By: Date Entered Inventory -Sort Order: Descending -<< 1 2 >> Davs Left in 41 Hazardous: Cycle: DOD Cycle: No Info Quantity 1 Integrity Code: Container ID: Available Available: Orig. Acq. Price: 0.01 Condition: A Site: DLA DS NORFOLK Item Name: DESK NSN: 7110DSDESK001 Miles from Zip: 142 Date Entered 6/14/2012 12:00:00 AM DTID: FB62222166FC01 DEMIL: A 🛒 🕥 🔋 Inv.:

Unit of Issue: EA

111

Days Left in 41

Customers may place items in a shopping cart, view similar items, or ask a question.

Photos and all data underlined are clickable and provide additional information.

Note: Condition codes are single character.

Hazardous:

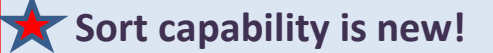

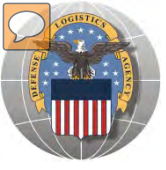

## **RESULTS OF SCREENING**

### **RTD WEB**

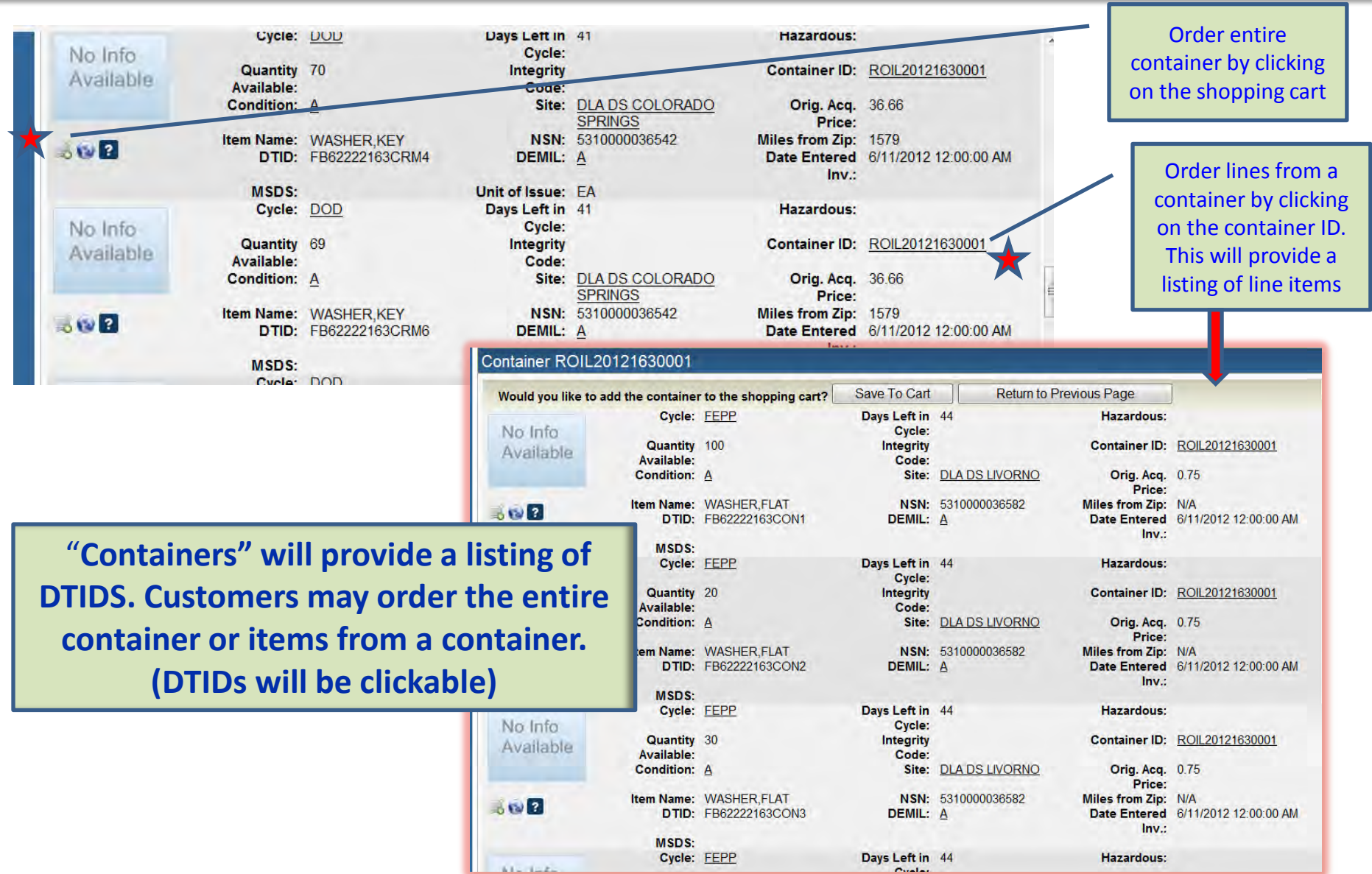

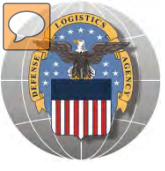

## **RESULTS OF SCREENING**

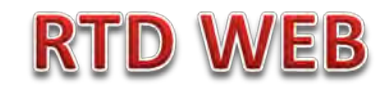

| <b>Reutilization</b> | Transfer / Donation (RTD)    |     |
|----------------------|------------------------------|-----|
| Ask Question         | About Additional Property Da | ata |

| Inventory       | / Information                 |                                    |                     |               |                           |
|-----------------|-------------------------------|------------------------------------|---------------------|---------------|---------------------------|
|                 | Cycle:                        | DOD                                | Days Left in Cycle: |               | Haz.:                     |
| 101             | Quantity Available:           | 1                                  | Integrity Code:     |               | Container ID:             |
|                 | Condition:                    | H                                  | Site:               | DLA DS SPARTA | Original Price: N/A       |
| Annual Solution | Item Name:                    | CHASSIS, TRUCK                     | NSN:                | 2320012300289 | Date Entered Inv.: 06/14/ |
|                 | DTID:                         | SX129301650001Z                    | DEMIL:              | Q             |                           |
| Question: Wh    | at condition is this item? Th | ne CC shows H but the photo is 'A' | J                   |               |                           |
|                 | Submit Question               | Return to Previous Page            |                     |               |                           |

### When you ask a question:

QUESTIONS GO TO AN ADDITIONAL PROPERTY DATA TABLE. THE FIELD SITE USERS WILL GET AN EMAIL STATING A QUESTION IS POSTED AND AWAITING THEIR RESPONSE. WHEN THE SITE ANSWERS THE QUESTION, THEN YOU, THE CUSTOMER, WILL GET AN EMAIL. YOU, THE CUSTOMER, WILL LOGON TO THE RTD WEB SITE TO SEE THE ANSWER.

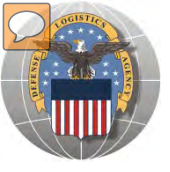

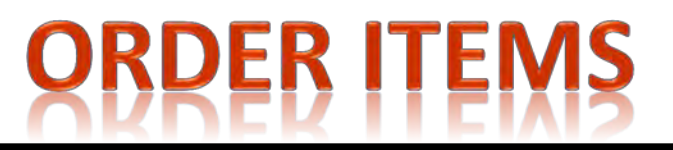

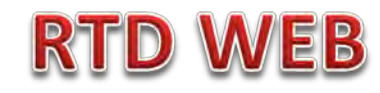

| Show reminder                 |                          |                        |                        |                                 |                                   |                   |
|-------------------------------|--------------------------|------------------------|------------------------|---------------------------------|-----------------------------------|-------------------|
| P Shopping Carl               | [ Check Out ]            | l.                     |                        |                                 |                                   |                   |
| Item to HAP S                 | hopping Cart             |                        |                        |                                 |                                   |                   |
| nventory Infor                | mation                   |                        |                        |                                 |                                   |                   |
| No Info                       | Cycle:                   | DOD                    | Days Left in<br>Cycle: | 41                              | Hazardous:                        |                   |
| Available                     | Quantity                 | 100                    | Integrity              |                                 | Container ID:                     |                   |
|                               | Condition:<br>Item Name: | A<br>FRAME, FIELD PACK | Site:<br>NSN:          | DLA DS NORFOLK<br>8465000016475 | Orig. Acq. Price:<br>Date Entered | 20.82<br>06/13/12 |
|                               | DTID:                    | SC44022165CF30         | DEMIL:                 | Α                               | MSDS:                             |                   |
|                               | UCONNO                   |                        |                        |                                 |                                   |                   |
| DODAAC:<br>uantity Requested: | HQ0086                   |                        |                        |                                 |                                   |                   |
| uantity Requested.            | 25                       |                        |                        |                                 |                                   |                   |

The customer will enter the quantity and serial number. Select: Save to Cart Customer can return to shop for more items

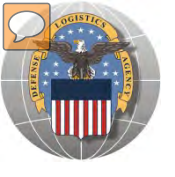

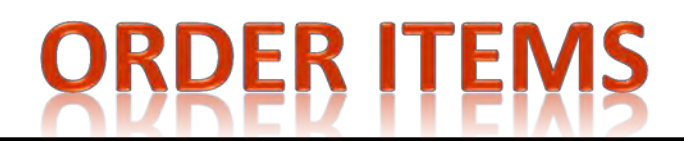

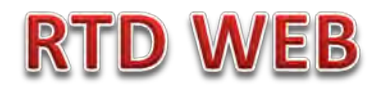

Home About Us Public Affairs Publications FAQs FO

Reutilization / Transfer / Donation (RTD) HAP Search Results

Show reminder

Return to Search

After the customer receives confirmation that items were added to the cart; he/she can check out or continue to search for more items

Previous Searches: 1|2|3

HAP Shopping Cart [Check Out]

|   | DTID           | Site           | Serial No. | Quantity | Cycle | Days Left in Cycle | Item Name         | NSN           | Condition | DEMIL |
|---|----------------|----------------|------------|----------|-------|--------------------|-------------------|---------------|-----------|-------|
| , | SC44022165CF30 | DLA DS NORFOLK | H001       | 25       | DOD   | 41                 | FRAME, FIELD PACK | 8465000016475 | <u>A</u>  | A     |

#### Search Criteria

DoDAAC: HQ0086 Screening Cycle(s): DOD, EXP DOD, FEPP, RTD2 Supply Condition Code(s): A, B, C, D, E, F, G, H Site(s): ST1 Sort By: DATE ENTERED INVENTORY

Want List - <u>Schedule</u> this search to notify you when property enters the Disposition Services/Site inventory. **Container Requisition** - Please click on the container number to requisition the entire container.

#### Search Results

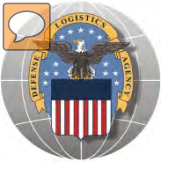

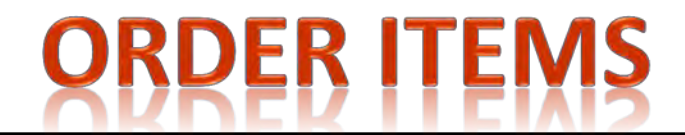

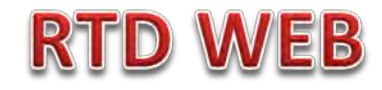

|                                                   |                                  |                    |                        |                          | Pr                   | evious Searches: <u>1 2</u> | 13     |
|---------------------------------------------------|----------------------------------|--------------------|------------------------|--------------------------|----------------------|-----------------------------|--------|
| P Shopping Cart                                   |                                  |                    |                        |                          |                      |                             |        |
|                                                   | * Date (mm/dd/yy):               | 06/18/12           | item Name:             | FRAME, FIELD PACK        | Site:                | DLA DS NORFOLK              |        |
| No Info<br>Available                              | * Serial No (4<br>characters):   | H001               | NSN:                   | 8465000016475            | Date Entered         | 06/13/12                    |        |
| , wanabio                                         | * Priority:                      | 15                 | DTID:                  | SC44022165CF30           | Orig. Acq.<br>Price: | 20.82                       | =      |
| Remove From Cart                                  | * Signal Code:                   | D •                | Condition:             | Δ                        | DEMIL:               | Δ                           |        |
|                                                   | * Quantity:                      | 25                 | Quantity<br>Available: | 100                      | Cycle:               | DOD                         |        |
|                                                   |                                  |                    | Unit of Issue:         | EA                       |                      |                             |        |
|                                                   |                                  |                    |                        |                          |                      |                             |        |
| ASO Information                                   |                                  |                    |                        |                          |                      |                             |        |
| Requesters completing t<br>SO for review and appr | this form must have aut<br>oval. | horization from th | e Accountable Suppl    | y Officer (ASO). You may | forward your reque   | est via email to your       |        |
|                                                   |                                  |                    |                        |                          |                      |                             |        |
| lold down the CTRL of<br>elect multiple ASOs for  | or Shift key to                  | Accountab          | le Supply Offic        | ers 🔺                    |                      |                             |        |
|                                                   |                                  | lis                | sted here              | -                        |                      | HAP & Co                    | unterp |
|                                                   |                                  |                    |                        |                          | _                    |                             |        |
| ou may forward your                               | request via email                |                    |                        |                          |                      | instamors co                | omnlet |

### Top half of screen

the

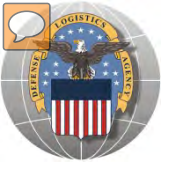

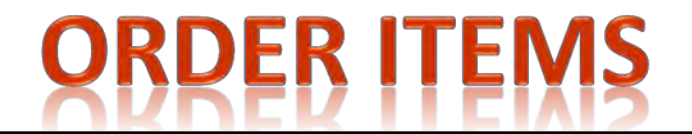

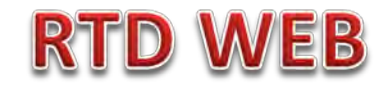

| M&S Code: S                                                             | Supp Address:  | Demand Code:                 |
|-------------------------------------------------------------------------|----------------|------------------------------|
| Fund Code:                                                              | Project Code:  | Distribution<br>Code:        |
| Document<br>Identity: <ul> <li>A0A</li> <li>A01</li> <li>A0D</li> </ul> | Delivery Date: | Advice Code:                 |
| nfluenced Your Decision                                                 |                |                              |
| hat helped influence your decision to order from                        | m us?          |                              |
| Want List Results Email                                                 |                |                              |
| Property Search on Web                                                  |                |                              |
| Customer Notification Email                                             |                |                              |
| Visual Inspection at Site                                               | Walk-in Se     | lection here. All walk-ins   |
| Rotating Photo on Web                                                   | electron       | nic. The walk-in will not be |
| O Other                                                                 | honored        | if there is a pending order  |
| Other, explain:                                                         |                |                              |
|                                                                         |                |                              |

### **Bottom half of screen**

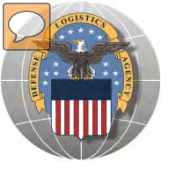

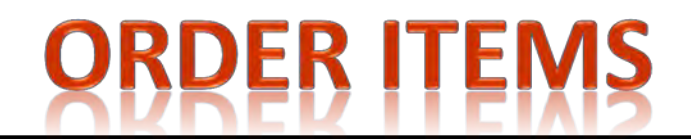

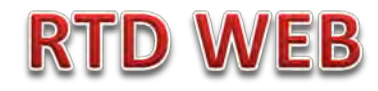

| Show reminder                                             |                                          |                        |                                |                |                                           |                                  |                                |
|-----------------------------------------------------------|------------------------------------------|------------------------|--------------------------------|----------------|-------------------------------------------|----------------------------------|--------------------------------|
|                                                           |                                          |                        |                                |                |                                           |                                  | Prev                           |
| utilization, Tra                                          | ansfer, Donation                         | Home                   |                                |                |                                           |                                  | =                              |
| Announcemer                                               | nts                                      |                        |                                |                |                                           |                                  |                                |
| le appaure amont                                          | -                                        |                        |                                |                |                                           |                                  | C.                             |
| to announcement                                           | S.                                       |                        |                                |                |                                           | 1                                | · See                          |
|                                                           |                                          |                        |                                |                |                                           |                                  |                                |
|                                                           |                                          |                        |                                |                |                                           |                                  |                                |
|                                                           |                                          |                        |                                |                |                                           |                                  |                                |
|                                                           |                                          |                        | /                              | Th             | e HAP/Count                               | terpart w                        | ill see the sta                |
|                                                           |                                          |                        |                                | Th             | e HAP/Count<br>of the requ                | terpart w<br>est on the          | ill see the sta<br>e home page |
|                                                           |                                          |                        |                                | Th             | e HAP/Count<br>of the requ                | terpart w<br>est on the          | ill see the sta<br>e home page |
|                                                           |                                          |                        |                                | Th             | e HAP/Count<br>of the requ                | terpart w<br>est on the<br>Pause | ill see the sta<br>e home page |
|                                                           |                                          |                        |                                | Th             | e HAP/Count<br>of the requ                | terpart w<br>est on the<br>Pause | ill see the sta<br>e home page |
| Requisition Sta                                           | atus                                     |                        |                                | Th             | e HAP/Count<br>of the requ                | terpart w<br>est on the<br>Pause | ill see the sta<br>e home page |
| Requisition Sta<br>tequisition<br>lumber                  | atus<br>Requisition<br>Date              | DTID                   | Item Name                      | Quantity       | e HAP/Count<br>of the requ                | terpart w<br>est on the<br>Pause | ill see the sta<br>e home page |
| Requisition Sta<br>Requisition<br>Number<br>Q00862170H001 | Requisition<br>Date<br>06/18/12 13:10:21 | DTID<br>SC44022165CF30 | Item Name<br>FRAME, FIELD PACK | Quantity<br>25 | e HAP/Count<br>of the requ<br>of the requ | terpart w<br>est on the<br>Pause | ill see the sta<br>e home page |

### **Bottom half of screen**

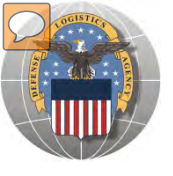

# **DoDAAC Reports** will be made available to RTD **Customers**. Site: TBD

RTD

/EB

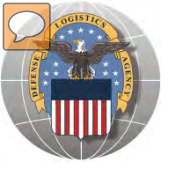

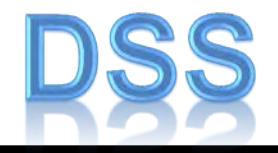

This does not apply to HAP

For Counterpart International: The DLA Distribution Services Field Site employees should contact you (the customer) to make arrangements to pick up. If no one calls you within 48 Hours of your order going through, please contact the site.

The field site employees may email or fax you a list of items in which your DODAAC has been approved to receive.

DLA Field Site employees will schedule your pick up in their Distribution Standard System

It is important that customers cancel their request in a timely manner and meet Dates and Times of scheduled pick ups. Contact the field site if necessary.

Note: DSS is the Distribution Standard System – used at the DLA Disposition Services field site to receive, store, and issue excess/surplus property.

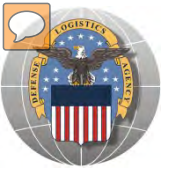

# LETTERS OF AUTHORIZATION DSS

### **Direct Removals of DLA Disposition Services Property**

**Direct Removals for DOD and listed special programs** The following procedures for direct removal will be enforced for all direct removals of DLA Disposition Services property worldwide, for <u>DOD and the following special programs</u>:

- DOD Humanitarian Assistance Program (HAP)
- DOD or Service Museums
- Dational Guard Units
- Senior Reserve Officer Training Corps (ROTC) Units
- Morale, Welfare and Recreation (MWR) Activities/Services
- Military Affiliate Radio System (MARS)
- Civil Air Patrol (CAP) and DOD Contractors

A Letter of Authorization will be required in the Centralized File. Electronic LOA's must contain digital signatures of all persons listed on the letter. LOA's must be updated annually. The Letter of Authorization must include the following information:

- The accountable officer's and designees assigned DODAAC
- Dong line complete address
- Interperse and the second second
- ASO/POC email address
- Typed name and digital signature of supply officer and designees (if applicable) authorized to sign requisitions
- Signed by higher level of authority

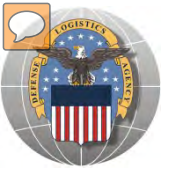

# LOA- ELECTRONIC FORM

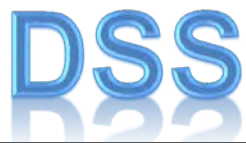

| - and - areas                                                    |                                                      | Latin Bottor as t                                         | and an and a second and                 |                                                                                                    |                                  |
|------------------------------------------------------------------|------------------------------------------------------|-----------------------------------------------------------|-----------------------------------------|----------------------------------------------------------------------------------------------------|----------------------------------|
|                                                                  | 16                                                   | DLA Disposition                                           | ORIZATIO                                | N                                                                                                    |                                  |
| DATE                                                             | LOA is valid o                                       | ne year from this date                                    |                                         |                                                                                                    |                                  |
| Per reference DOD<br>behalf of the Account<br>the following DODA | 416D 21-M, Chapt<br>Intable Officer Islee<br>VAC(s): | er 5, the tollowing service<br>a below for direct removal | members are auth<br>of property from th | orized to authenticate re<br>e DLA Disposition Servic                                                                                                    | quisitions on<br>ses alles for   |
| DESIGNEES                                                        |                                                      |                                                           |                                         |                                                                                                    |                                  |
| FULL NAME                                                        | CHEAAC                                               | COMPLETE ADDRESS                                          | PHONE                                   | DIGITAL SHEWATLINE                                                                                                    | The LOA is required by sustame   |
|                                                                  |                                                      |                                                           | 1.1                                     |                                                                                                    | The LOA is required by customer  |
|                                                                  |                                                      |                                                           | -                                       | 1.14                                                                                                    | identified on the previous Charl |
| -                                                                |                                                      |                                                           |                                         | -                                                                                                    |                                  |
|                                                                  |                                                      |                                                           |                                         | 4. 11                                                                                                    |                                  |
| -                                                                |                                                      |                                                           |                                         |                                                                                                    | Customers with current valid     |
|                                                                  |                                                      |                                                           |                                         |                                                                                                    |                                  |
|                                                                  |                                                      |                                                           |                                         |                                                                                                    | LOAs do not have to submit       |
|                                                                  |                                                      |                                                           |                                         | a second second s | another until notified by the RT |
|                                                                  |                                                      |                                                           |                                         |                                                                                                    | another until nothed by the Kr   |
|                                                                  |                                                      |                                                           |                                         | 100                                                                                                    | office.                          |
|                                                                  |                                                      |                                                           |                                         | 1 Acres 1                                                                                                    |                                  |
|                                                                  |                                                      |                                                           | -                                       | 1                                                                                                    |                                  |
|                                                                  |                                                      |                                                           |                                         |                                                                                                    | Access to the electronic form wi |
|                                                                  |                                                      | 1                                                         | -                                       |                                                                                                    | he available as the DTD web      |
|                                                                  |                                                      |                                                           |                                         | the second second second second second second second second second second second second second second second se                                                                                                    | be available on the RTD web      |
|                                                                  |                                                      |                                                           |                                         |                                                                                                    | nage                             |
| MILITARY SERVIC                                                  | EACCOUNTABL                                          |                                                           | SY UNIT/COMPA                           | NV1                                                                                                    | pube.                            |
| I authorize and w                                                | ently designees on t                                 | his page                                                  |                                         |                                                                                                    |                                  |
| FULL HAME                                                        | DoDA4C                                               | DOMPLETE ADDRESS                                          | PHONE                                   | DIGITAL SIGNATURE                                                                                                    |                                  |
|                                                                  |                                                      |                                                           | -                                       |                                                                                                    |                                  |
| POINT OF CONTA                                                   | CT for regulation in                                 | istory, validation of letter, a                           | and renewal remin                       | der.                                                                                                    |                                  |
| FULL HAME                                                        | 54                                                   | HAIL ADDRESS                                              | PHON                                    | E.                                                                                                    |                                  |
| COMMANDING OF                                                    | FICER                                                |                                                           | -                                       |                                                                                                    |                                  |
| Per regulations, the C                                           | Commanding Officer o                                 | annot be the same person as                               | s the Accountable Of                    | licer. The CO /s the AO's hi                                                                                                    | giver authority.                 |
|                                                                  |                                                      |                                                           |                                         |                                                                                                    |                                  |
| DOLD 1 THANKS WE APPET                                           |                                                      |                                                           | ARAAL CHART OF THE OF                   | CAUNTAL COOMATOURS                                                                                                    |                                  |

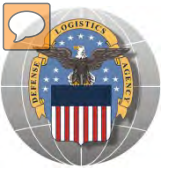

## **SCHEDULE PICK UP**

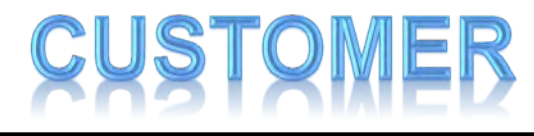

| Enclosure 8 - L                                          | Section 4 - Supplements<br>Supplement 2 - General Processing<br>etter of Authorization to Remove Property |                                                   |
|----------------------------------------------------------|----------------------------------------------------------------------------------------------------|---------------------------------------------------|
| Date:                                                    |                                                                                                    |                                                   |
| To: DRMO                                                 | From:                                                                                                    |                                                   |
| L                                                        | the undersigned, hereby authorize<br>to remove the below listed requisitions on my behalf.                | Letter of Authorizat<br>to <u>REMOVE</u> is requi |
| Extent of Authority: To remove<br>SIGNATURE OF CUSTOMER: | DNimber                                                                                                   |                                                   |
| (PRINT NAME)                                             | - NAME:                                                                                                   |                                                   |
| (PRINT NAME)                                             |                                                                                                    |                                                   |
|                                                          |                                                                                                    |                                                   |
|                                                          |                                                                                                    | -                                                 |

S4S2-146

August 2011

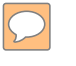

### **DEFENSE LOGISTICS AGENCY** AMERICA'S COMBAT LOGISTICS SUPPORT AGENCY

# **THIS CONCLUDES** THIS PRESENTATION FOR FURTHER ASSISTANCE EMAIL US AT: DRMSRTD@DLA.MIL

WARFIGHTER SUPPORT ENHANCEMENT

STEWARDSHIP EXCELLENCE

WORKFORCE DEVELOPMENT